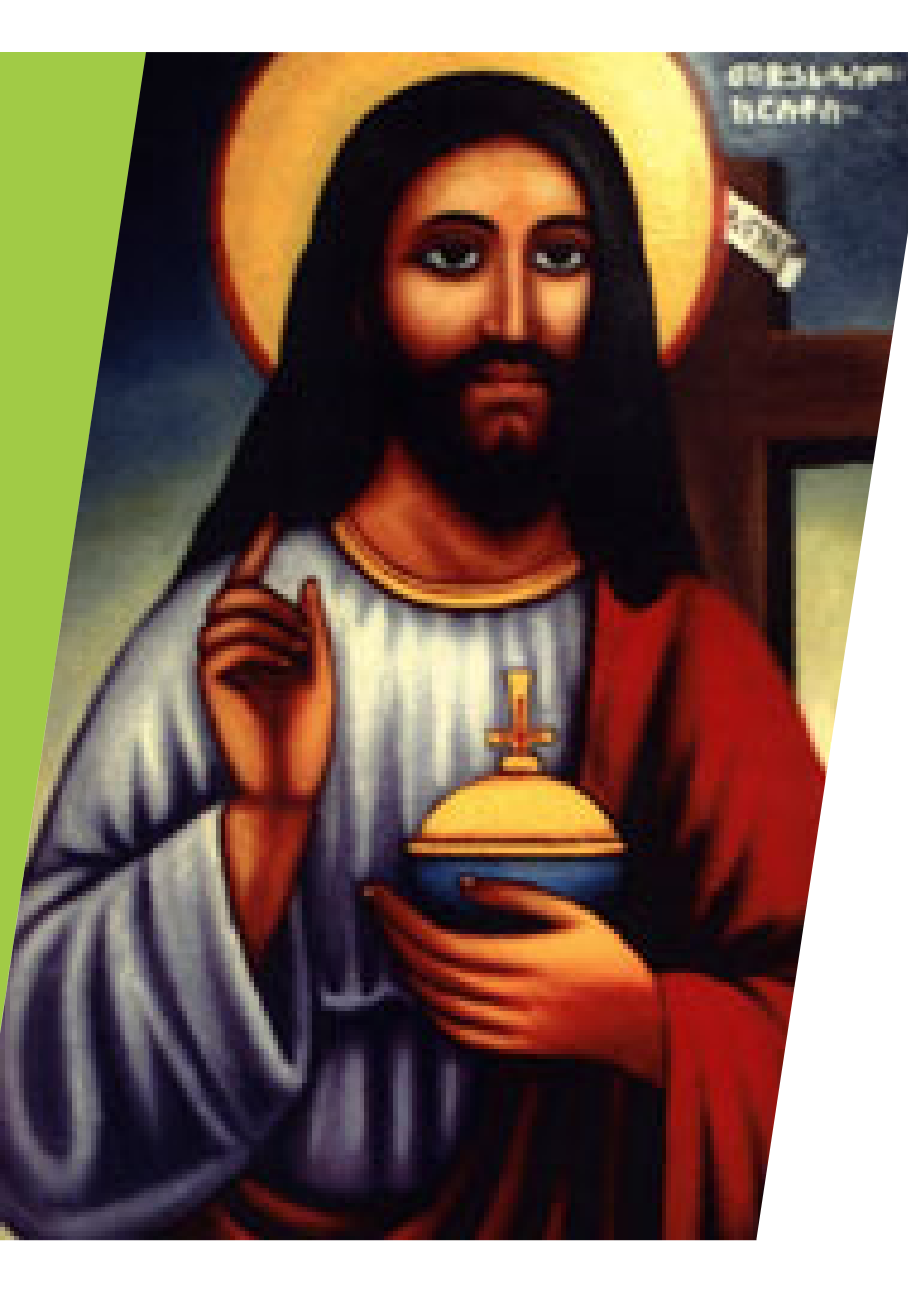

Mekane Tsehay MedhaneAlem the Ethiopian Orthodox Tewahedo Church of South Florida

Sunday School Lessons for Youth

## Navigating the Online Learning Platform

- All programs within College are delivered via an online learning platform– called Blackboard.
- Blackboard gives students and instructors one central place to log on and interact through discussion forums, submit and retrieve feedback on lesson assignments, and access any ancillary electronically available course materials.
- Blackboard requires no special computer skills. Lesson assignments are submitted to the faculty as an attachment through the platform.
- Following are basic instructions on the procedures to complete your coursework through Blackboard platform.

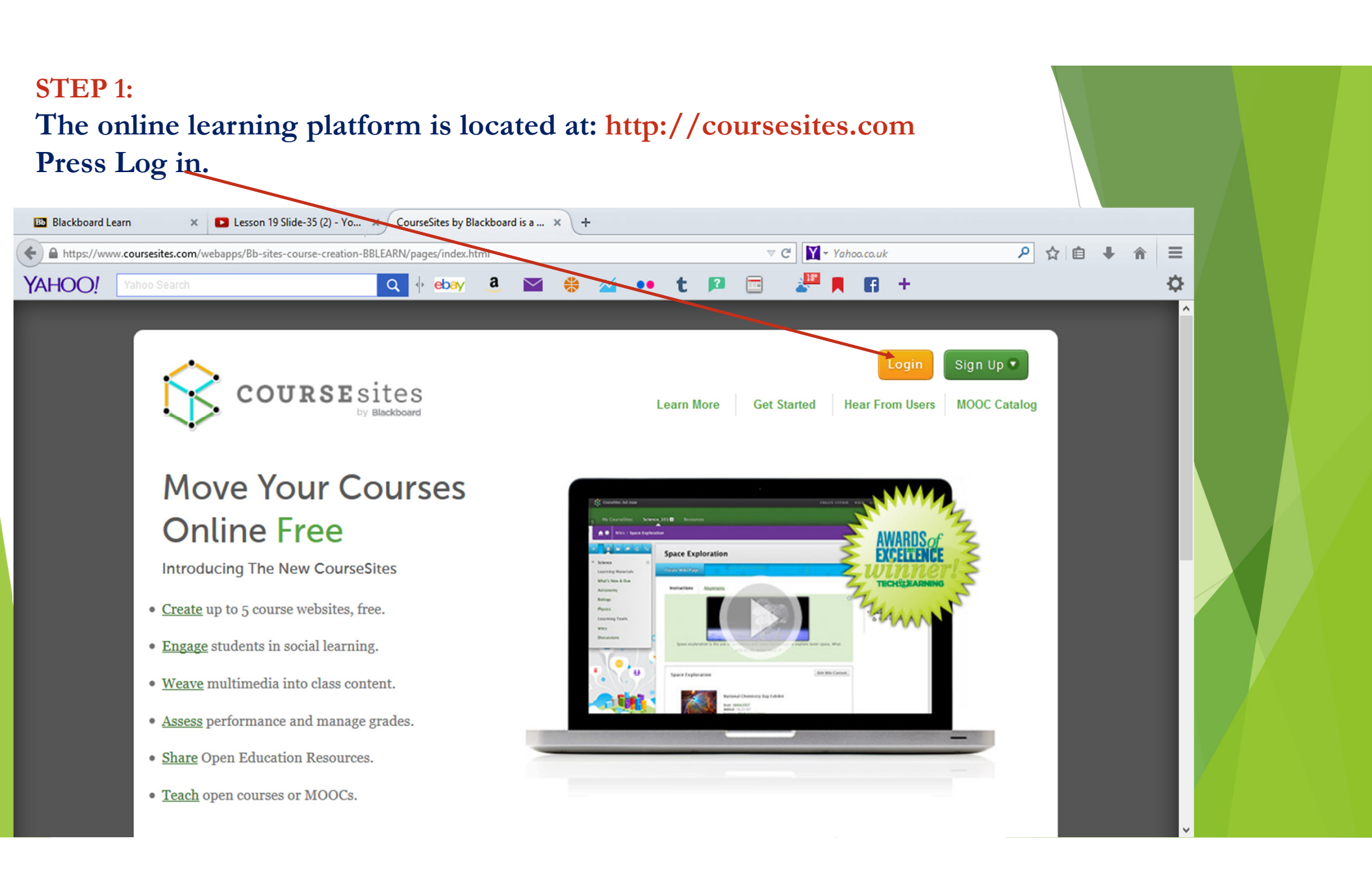

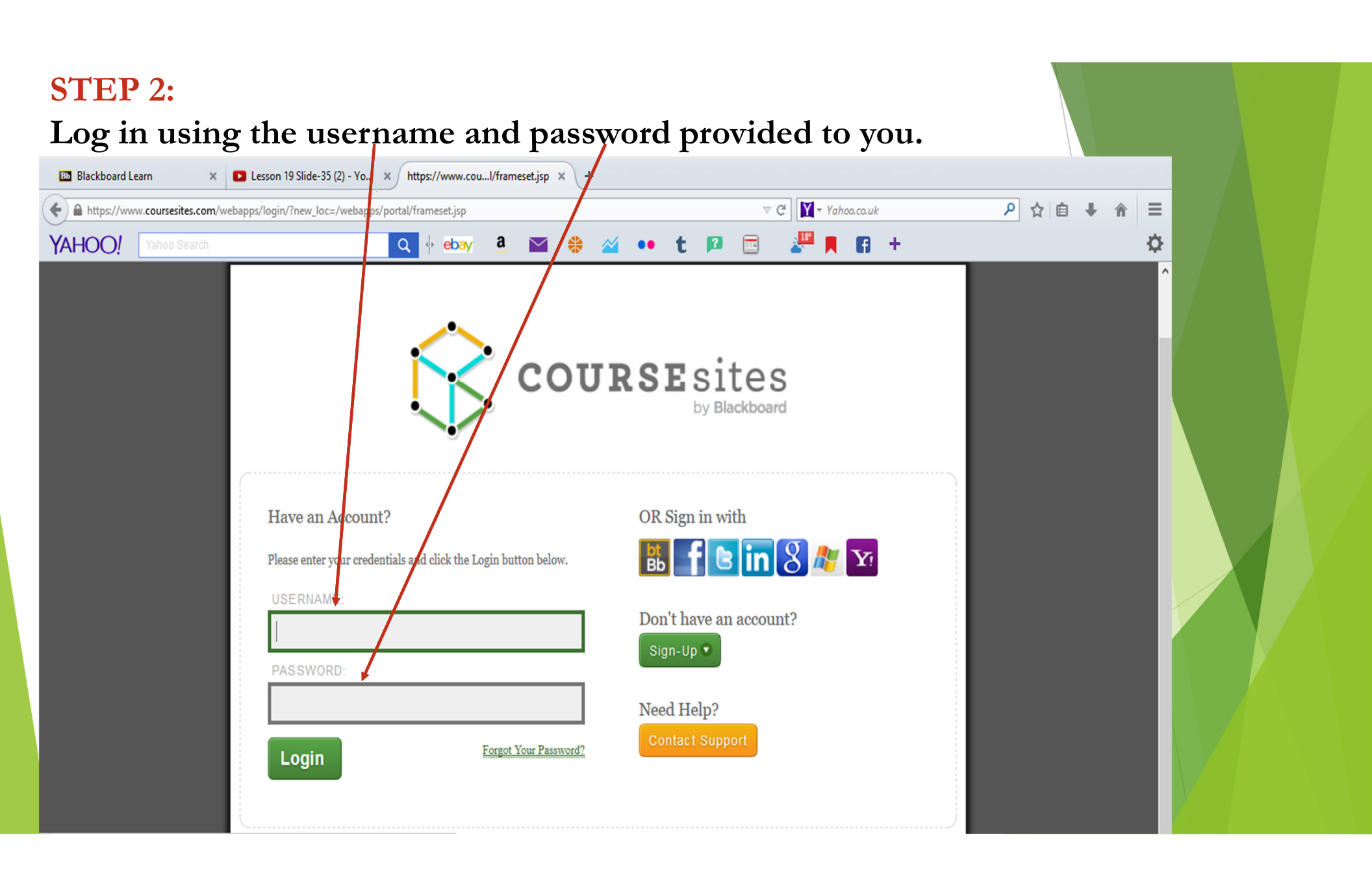

#### **STEP 3**: Once you have logged in you will see the courses you are currently enrolled in. Select the course you wish to work on by clicking the title. V C Yahoo.co.uk ▶ ☆ 自 ♣ Ξ https://www.coursesites.com/webapps/portal/frameset.jsp?tab\_tab\_group\_id=\_1\_1 Q 🔶 ebay YAHOO! а \* $\sim$ t 🛛 **H** + Ö $\sim$ .... Dr. Abba Hailegebriel Girma 🛛 🖪 🔻 C 8 **My Course Sites** BIBLE1 X Resources Add Module Instructor Tools **CourseSites Instructor Module** My Courses Create Course 3 Steps to start building and teaching Courses where you are: Instructor your course! Edit My Home Page **Doctrine & Bible Stories** Quickly set up your public home page Announcements Edit My Home Page with a picture, description, course list Liturgical Rites and a public blog! Courses where you are: Student Calendar **Getting Started with CourseSites** My Grades CourseSites News You Can Personal Information Use My Announcements Send Email Welcome to CourseSites by Blackboard™! Tasks No Institution Announcements have been posted in the last 7 days. Instructors: To get started, use the Create Course link in the CourseSites Instructor Module above, or in the black ribbon at the No Course or Organization Announcements have been posted in the last top of the screen. Also, check out the Getting Started with 7 days. CourseSites course to learn more about teaching with CourseSites! **CourseSites Partner** more announcements ... --> Spotlight Chudente: To get started with the fund

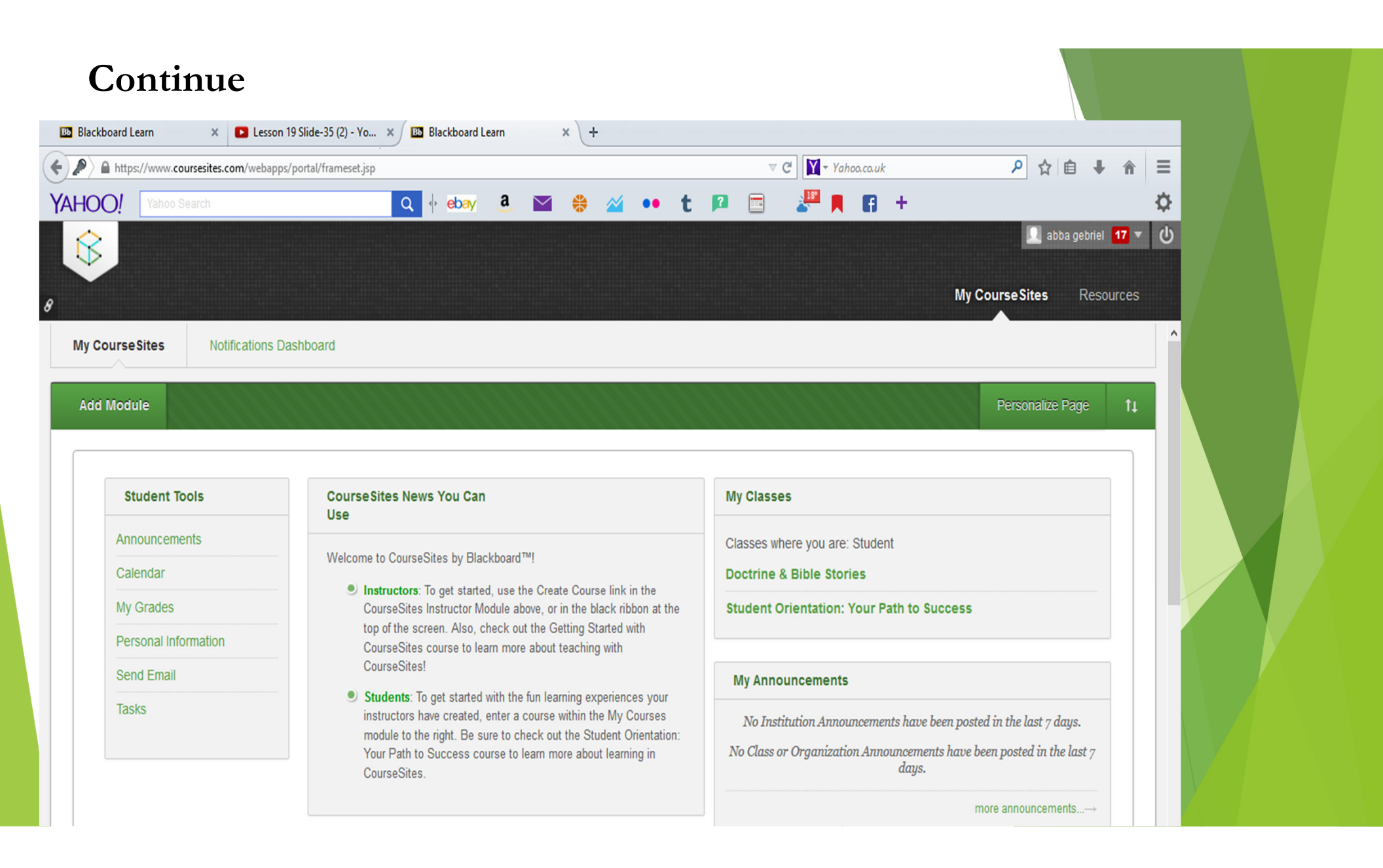

#### STEP 4:

The title of the course and basic instructions are listed at the top of the page. Take time to review the course outlines the contents, materials, grading procedures, and

individual lesson assignments particular to the courses

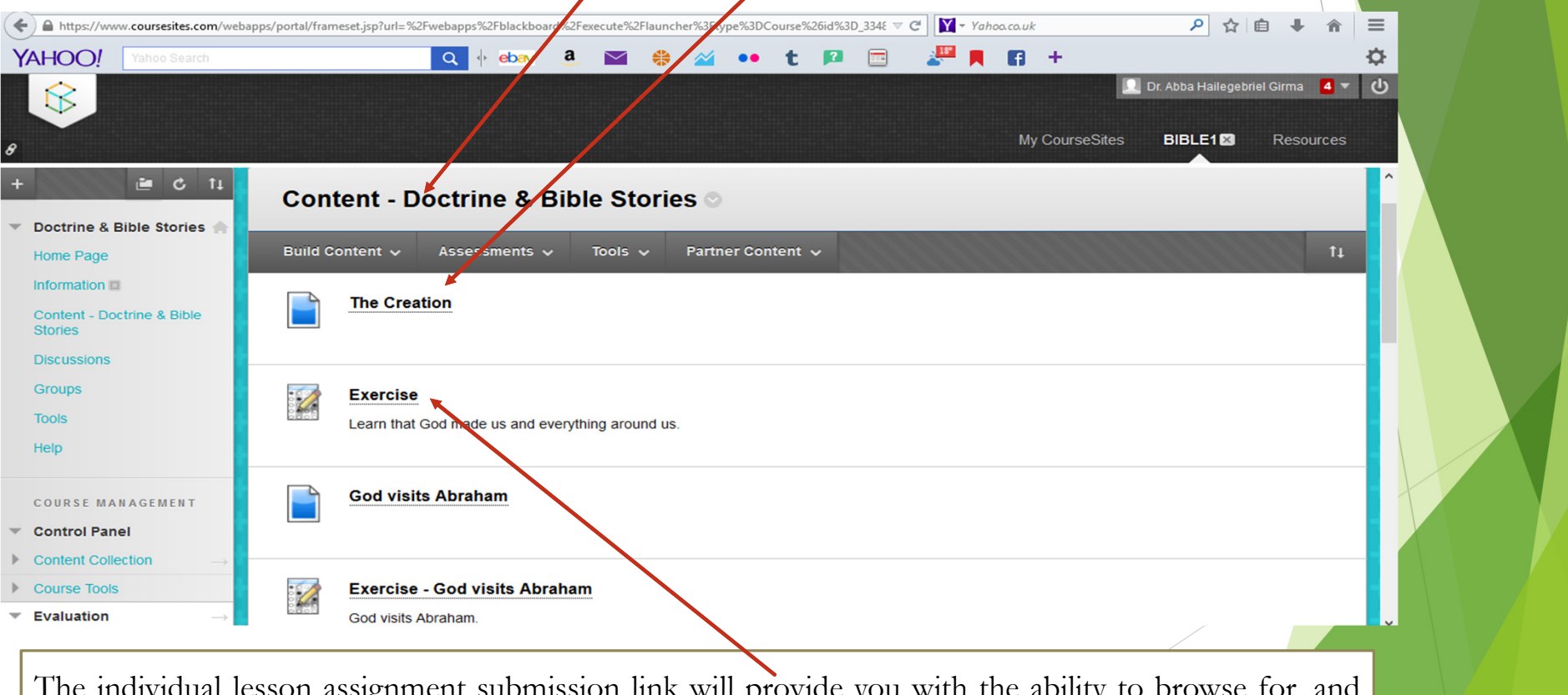

The individual lesson assignment submission link will provide you with the ability to browse for, and attach your assignment submission

#### **STEP 5** Individual lesson

| https://www.coursesites.com/weba                                                                                                    | pps/portal/frameset.jsp?url=%2Fwebapps%2Fblackboard%2Fexecute%2Flauncher%3Ftype%3DCourse%26id%3D_334£ 🗸 C 🔯 Yahoo.co.uk                                                                                                    |  |
|----------------------------------------------------------------------------------------------------|----------------------------------------------------------------------------------------------------|--|
| HOO! Yahoo Search                                                                                                    | 🔍 🕂 ebay a 🔛 🐥 🚧 🐽 t 😰 🚍 🧩 🖪 🕂 🗘                                                                                                    |  |
|                                                                                                    | 👤 abba gebriel 1 🔻 🔱                                                                                                    |  |
|                                                                                                    | My CourseSites BIBLE1 🛛 Resources                                                                                                    |  |
| EV                                                                                                    | The Creation                                                                                                    |  |
| ctrine & Bible Stories 🌰                                                                                                    |                                                                                                    |  |
| me Page                                                                                                    | Objective:                                                                                                    |  |
| ntent - Doctrine & Bible                                                                                                    | Learn that God made us and everything around us.                                                                                                    |  |
| pries                                                                                                    | Memory Verse:                                                                                                    |  |
| cussions                                                                                                    | In the beginning God created the heavens and the earth Genesis 1.1                                                                                                    |  |
| oups                                                                                                    | Reference:<br>Genesis 1                                                                                                    |  |
| bis                                                                                                    | Introduction:                                                                                                    |  |
| lp                                                                                                    |                                                                                                    |  |
| A CONTRACTOR OF A CONTRACTOR OF A CONTRACTOR OF A CONTRACTOR OF A CONTRACTOR OF A CONTRACTOR A CONTRACTOR A | Ask the children if they like to play outdoors. What do you like to do outside? Do you like seeing the trees, flowers, the sky, and the fields? Have you ever been to                                                                                                    |  |
|                                                                                                    | Lesson Outline:                                                                                                    |  |
| * * * * * *                                                                                                    | Tell the children to close their eyes for a moment. Now it is all dark. Tell them to cover their ears. Now it is all quiet. A long time ago, before the world began, eventhing was quiet and dark _ no people and birds and no animals. Then God spoke: "I at there he light _ let there he day _ let there he a sum to shine " and                                                                                                    |  |
| + + + + + +                                                                                                    | the light came. How good the light was! God kept the dark for nighttime. He made the moon and stars to shine in the dark. That was good too. Then God said: "Let                                                                                                    |  |
| * * * * * *                                                                                                    | there be sky land sea," and so it was. But, the world was still empty and quiet. Then, God made plants and trees, so, we can have very nice fruits and vegetables to eat and flowers to smell. Then, God made the fish to swim in the waters and the birds to fly in the sky. It was not quiet any more. The dog was saying:                                                                                                    |  |
|                                                                                                    | "woof-woof," the cat was saying, "meow-meow," the mouse was saying, "squeak-squeak," and the cow was saying, "moo-moo," etc. Although it became very noisy,                                                                                                    |  |
|                                                                                                    | God was happy with all that He made and He thought indeed that everything was good. At the end, God found that everything is good, but one thing was missing. Guess what that was? People! Yes, God created a man and his name was Adam and a woman whose name was Eve. Adam and Eve loved each other                                                                                                    |  |
| the site airs airs airs                                                                                                    | and have the set along the set of the set of |  |

| STEP 7:                                              |                                                                                       |                                                                                                    |                                |                                   |  |
|------------------------------------------------------|---------------------------------------------------------------------------------------|----------------------------------------------------------------------------------------------------|--------------------------------|-----------------------------------|--|
| Press Begin Ex                                       | xercise                                                                               |                                                                                                    |                                |                                   |  |
| Blackboard Learn X 7                                 | $\sim$                                                                                |                                                                                                    |                                |                                   |  |
| + A https://www.coursesites.com                      | /webapps/portal/maneset.jsp?url=%2Fwe                                                 | bapps%2Fblackboard%2Fexecute%2Flauncher%3Ftype%3DCours                                                                            | se%26id%3l ⊽ 🕑 📔 → Yahoo.co.uk | P ☆ 自 ♣ ♠ ☰                       |  |
| YAHOO! Yahoo Search                                  | <u>u</u>                                                                              | 🔄 ebay 🤱 🔛 👙 🕍 🕶 t I                                                                                                    | 🖻 📄 🦉 🖪 🖪 🕂                    | \$                                |  |
|                                                      |                                                                                       |                                                                                                    |                                | Dr. Abba Hailegebriel Girma 🧧 🕇 🔱 |  |
| 8                                                    |                                                                                       |                                                                                                    | My CourseSites                 | BIBLE1 Resources                  |  |
| 🚓 💿 Content - Doctrine & Bi                          | ible Stories > Begin: Exercise                                                        |                                                                                                    |                                | Edit Mode is: ON ?                |  |
| + C 1                                                | Begin: Exercise                                                                       |                                                                                                    |                                |                                   |  |
| Home Page                                            |                                                                                       |                                                                                                    |                                | Cancel Begin                      |  |
| Content - Doctrine & Bible<br>Stories<br>Discussions | INSTRUCTIONS                                                                          |                                                                                                    |                                |                                   |  |
| Groups<br>Tools                                      | Description                                                                           |                                                                                                    |                                |                                   |  |
| Help                                                 | Force Completion                                                                      | This test can be saved and resumed later.                                                                                         |                                |                                   |  |
| COURSE MANAGEMENT                                    | Multiple Attempts<br>Click <b>Begin</b> to start: Exer<br>You will be previewing this | This test allows multiple attempts.<br>cise. Click <b>Cancel</b> to go back.<br>assessment and your results will not be recorded. |                                |                                   |  |
| ▶ Content Collection $\rightarrow$                   |                                                                                       |                                                                                                    |                                |                                   |  |

# STEP 8: Answer the Questions and Submit

| Blackboard Learn × +                                                                                                    |                                                            |                              |                                 |                     |                        |   |
|----------------------------------------------------------------------------------------------------|------------------------------------------------------------|------------------------------|---------------------------------|---------------------|------------------------|---|
| + A https://www.coursesites.com/v                                                                                                    | webapps/portal/frameset.jsp?url=%2Fwebapps%2Fblackboard%2I | execute%2Flauncher%3Ftype%3D | Course%26id%31 🔻 C 🎽 🖌 Yahoo. 🤇 | co.uk 🧳             | 0 ☆ 自 ♣ 俞              | = |
| YAHOO! Yahoo Search                                                                                                    | Q 🕂 ebay 🔒 👔                                               | a 😛 🚧 🐽 t                    | t 😰 🖻 📲 📕 I                     | f +                 |                        | ☆ |
| 8                                                                                                    |                                                            |                              |                                 | My CourseSites BIBL | Hailegebriel Girma 🧧 🔻 | ٥ |
| пер                                                                                                    | * Question Completion Status:                              |                              |                                 |                     |                        |   |
| COURSE MANAGEMENT                                                                                                    | QUESTION 1                                                 |                              |                                 | 4 points            | Save Answer            |   |
| <ul> <li>Control Panel</li> </ul>                                                                                                    | Who created everything?                                    |                              |                                 |                     |                        |   |
| $\blacktriangleright  \text{Content Collection} \qquad \longrightarrow \qquad$                                                                                                    |                                                            |                              |                                 |                     |                        |   |
| Course Tools                                                                                                    | ⊖ God                                                      |                              |                                 |                     |                        |   |
| • Evaluation $\rightarrow$                                                                                                    | ⊖ Adam                                                     |                              |                                 |                     |                        |   |
| ▶ Grade Center $\rightarrow$                                                                                                    | ⊖ Eve                                                      |                              |                                 |                     |                        |   |
| Users and Groups                                                                                                    | O Human                                                    |                              |                                 |                     |                        |   |
| ▶ Customization $\rightarrow$                                                                                                    |                                                            |                              |                                 |                     |                        |   |
| Packages and Utilities $\rightarrow$                                                                                                    |                                                            |                              |                                 |                     |                        |   |
| ▶ Help                                                                                                    | QUESTION 2                                                 |                              |                                 | 4 points            | Save Answer            |   |
| COMPANY OF A DESCRIPTION OF A DESCRIPTION OF A DESCRIPTIO | What was the last thing God created?                       |                              |                                 |                     |                        |   |
| + + + + + + +                                                                                                    | ⊖ Trees                                                    |                              |                                 |                     |                        |   |
| ++++++                                                                                                    | <ul> <li>Fruits and vegetables</li> </ul>                  |                              |                                 |                     |                        |   |
| + + + + + + +                                                                                                    | O Man                                                      |                              |                                 |                     |                        |   |
|                                                                                                    |                                                            |                              |                                 |                     |                        |   |

#### Grades

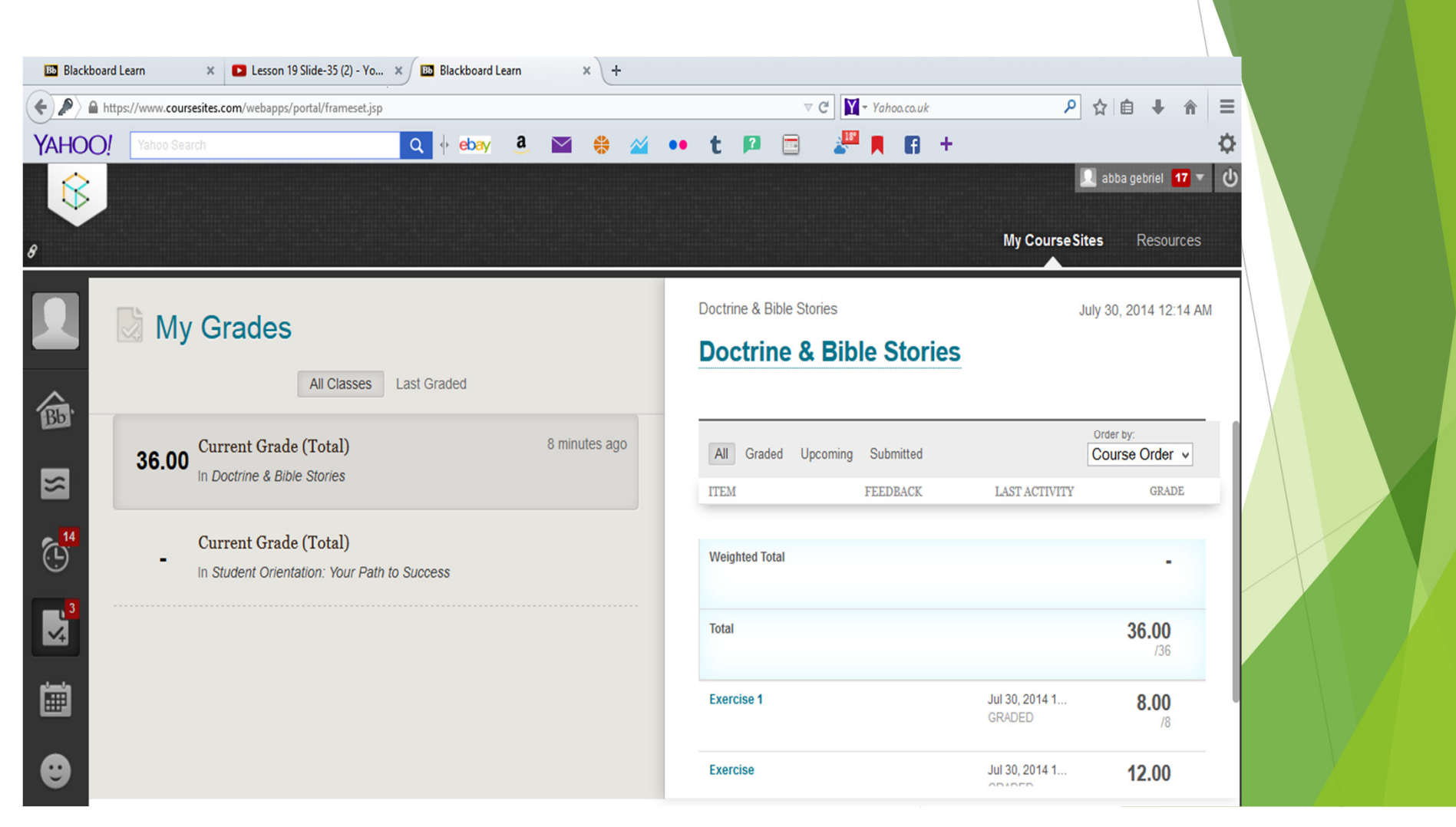

# Liturgical Rites

| https://www.coursesites.com/weba | apps/portal/frameset.jsp?url=% | 2 Fwebapps % 2 Fblack board % | 2Fexecute%2Flaun | cher%3Ftype%3DCo | urse%26id%3 | 3D_3349 ▼ ( | C Yahoo.co.uk  | : | <u>ک</u> ا          | 1 ∔ A      | ≡   |  |
|----------------------------------|--------------------------------|-------------------------------|------------------|------------------|-------------|-------------|----------------|---|---------------------|------------|-----|--|
| AHOO! Yahoo Search               |                                | Q 🔶 ebay 🤅                    | L 🖂 😤            | 2 ••             | t 🖻         |             | 2 📕 📲          | + |                     |            | ₽   |  |
|                                  |                                |                               |                  |                  |             |             |                | Ľ | Dr. Abba Hailegebri | el Girma 🧧 | - U |  |
| $\checkmark$                     |                                |                               |                  |                  |             |             | My CourseSites |   | BIBI E1             | Resources  | 2   |  |
|                                  |                                |                               |                  |                  |             |             | my courseones  |   |                     | Resources  | 5   |  |
| 🖆 C 11                           | Content O                      |                               |                  |                  |             |             |                |   |                     |            |     |  |
| Liturgical Rites 🔒               |                                |                               |                  |                  | _           |             |                |   |                     |            | - 1 |  |
| Home Page                        | Build Content 🗸                | Assessments 🗸                 | Tools 🗸          | Partner Cont     | ent 🗸       |             |                |   |                     | 11         |     |  |
| Information                      |                                |                               |                  |                  |             |             |                |   |                     |            |     |  |
| Content                          | Lesson                         | 1                             |                  |                  |             |             |                |   |                     |            |     |  |
| Discussions                      | Liturgy                        |                               |                  |                  |             |             |                |   |                     |            |     |  |
| Groups                           |                                |                               |                  |                  |             |             |                |   |                     |            | -   |  |
| Tools                            | Lesson                         | 2                             |                  |                  |             |             |                |   |                     |            |     |  |
| Help                             |                                |                               |                  |                  |             |             |                |   |                     |            |     |  |
|                                  |                                |                               |                  |                  |             |             |                |   |                     |            | _   |  |
| COURSE MANAGEMENT                | Lesson                         | 3                             |                  |                  |             |             |                |   |                     |            |     |  |
| Control Panel                    |                                |                               |                  |                  |             |             |                |   |                     |            |     |  |
| Content Collection $\rightarrow$ |                                |                               |                  |                  |             |             |                |   |                     |            | _   |  |
| Course Tools                     | Lesson                         | 4                             |                  |                  |             |             |                |   |                     |            |     |  |
| Evaluation $\rightarrow$         |                                |                               |                  |                  |             |             |                |   |                     |            |     |  |

### Liturgical Rites

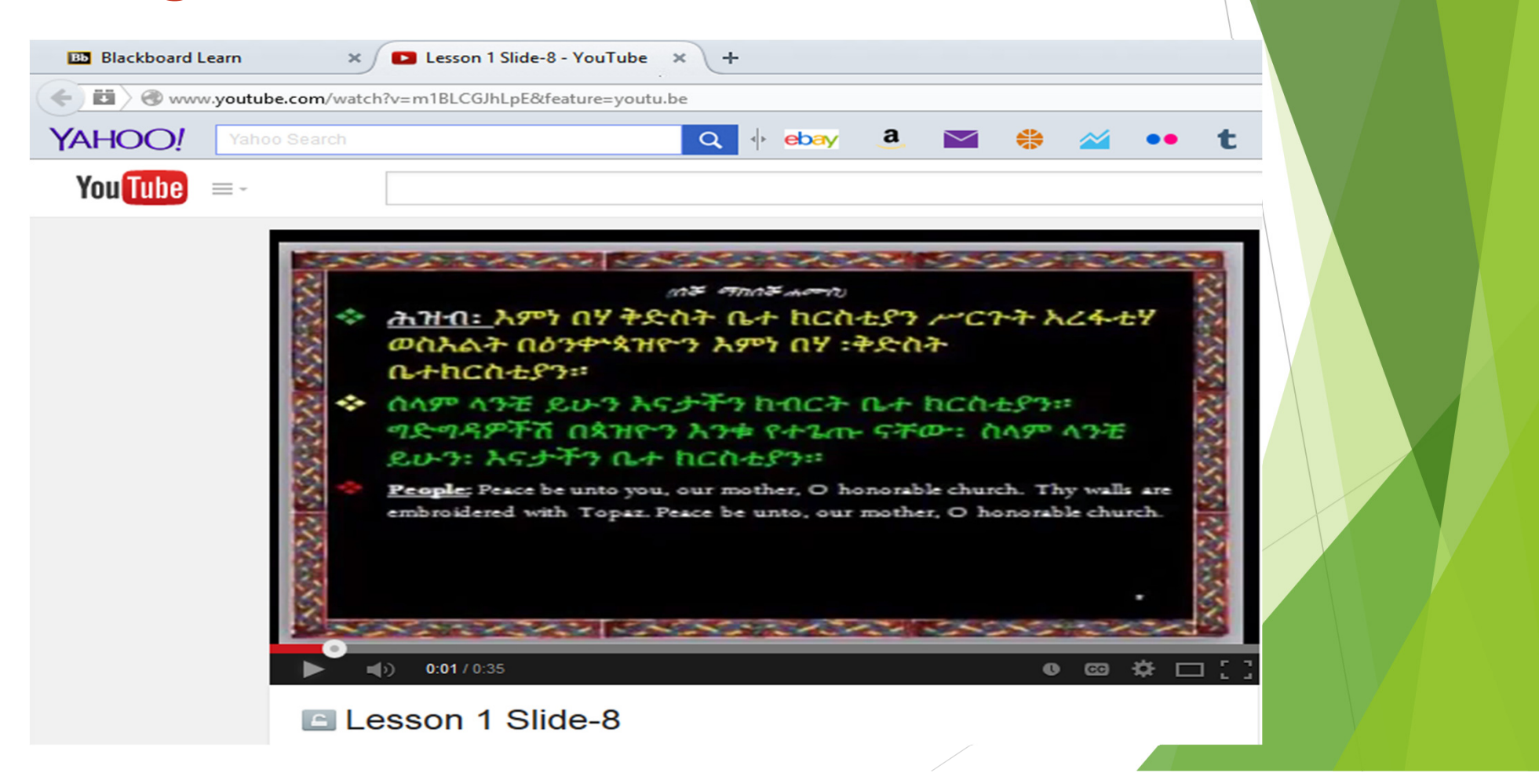

Presented By Archimandrite Abba Hailegebriel Girma (PhD)

January 17, 2017

Hollywood, FL

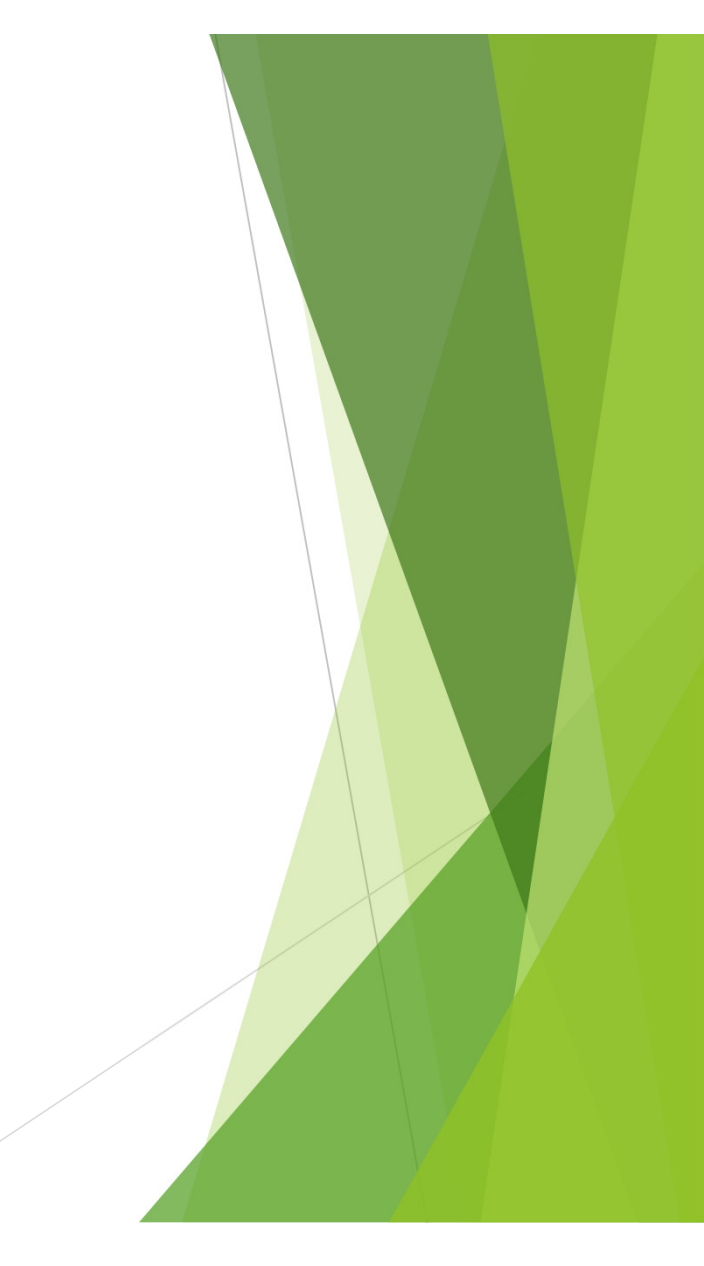